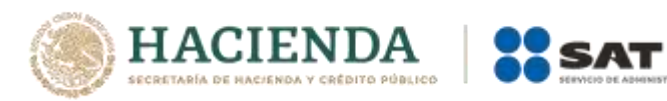

## Información Pública de Operaciones de Comercio Exterior

Instructivo para importar las tablas a Microsoft Access 2016

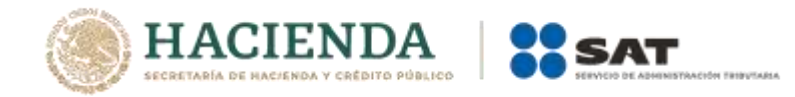

1.- Abrir Microsoft Access y seleccionar Base de datos del escritorio en Blanco.

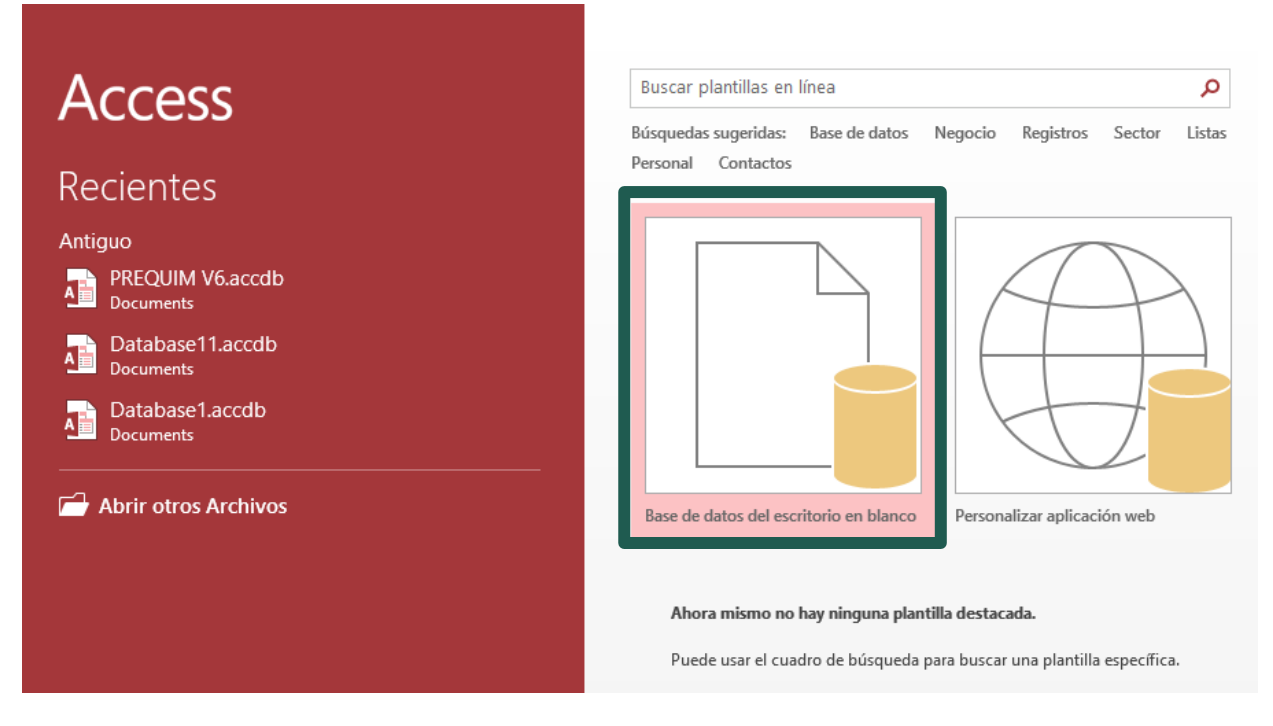

2.- Posteriormente, dar clic en Crear.

| Image: Second Second |  |                                                                                                    |
|----------------------------------------------------------------------------------------------------|--|----------------------------------------------------------------------------------------------------|
|                                                                                                    |  | Sase de datos del escritorio en blanco     iDebería crear una aplicación de Access o una base de datos de escritorio de Access?     Nombre de archivo     Database 1.accdb     d\Users\sicf781n\Documents\ |

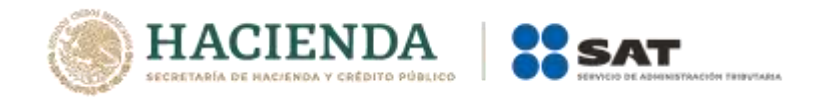

3.- Una vez que se crea la base de datos, elegir dentro del menú de datos externos la opción de **Archivo de texto**.

| 🖬 5° °° =                                                     |                                      | Herramientas de tabla                       | Database1 : Base de datos- d:\Users\sicf781n\Documents\Datab     |
|---------------------------------------------------------------|--------------------------------------|---------------------------------------------|------------------------------------------------------------------|
| Archivo Inicio Crear Dat                                      | os externos Herra                    | Campos Tabla                                | ♀ ¿Qué desea hacer?                                              |
| Importaciones Administrador de<br>guardadas tablas vinculadas | Access Base de<br>datos ODBC         | Exportaciones Excel Arch<br>guardadas de te | hivo Archivo PDF Enviar por correo<br>exto XML o XPS electrónico |
| Impor                                                         | tar y vincular                       |                                             | Exportar                                                         |
| Todos los objet ® «<br>Buscar<br>Tablas<br>Tabla1             | Id Haga clic para agrega   * (Nuevo) |                                             |                                                                  |

4.- Se debe seleccionar el origen de los datos, es decir, buscar la ruta en donde se encuentra el archivo que se requiere importar. Deberá elegir la opción **Importar el origen de datos en una nueva tabla de la base datos actual** (esto en caso de no tener una tabla creada), damos clic en aceptar.

|                              | 다. 후 Pase de datos- d\Users\sict//81n\Doc                                                                                                    | uments\Databa |
|------------------------------|----------------------------------------------------------------------------------------------------|---------------|
| Archivo Ir                   | nicio Crear Datos externos Herramientas de base de datos Campos Tabla 🖓 ¿Qué desea hacer?                                                                                                    |               |
| Importaciones<br>guardadas   | s Administrador de Laces Base de Laces OBC Más *                                                                                                    | ar con Word   |
|                              | Obtener datos externosi Archivo de texto ? ×                                                                                                    |               |
| Todos le<br>Buscar<br>Tablas | Seleccione el origen y el destino de los datos.                                                                                                    |               |
| Tabla1                       | Especifique el origen de la definición de los objetos.                                                                                                    |               |
|                              | Nombre de archivol D:\Users\sict781n\Downloads\marzo2021_t_520\t_520.txt Egaminar                                                                                                    |               |
|                              | Especifique cómo y dónde desea almacenar los datos en la base de datos actual.                                                                                                    |               |
|                              | Importar el origen de datos en una nueva tabla de la base de datos actual.                                                                                                    |               |
|                              | Si la tabla especificada no existe, Access la creara. Si la tabla especificada ya existe, Access puede sobrescribir el contenido<br>con los datos importados. Los cambios realizados en los datos de origen no se reflejarán en la baie de datos. |               |
|                              | O Anexar una copia de los registros a la tabla: Tabla1                                                                                                    |               |
|                              | Si la tabla especificada ya existe, Access agregará los registros a la tabla. Si la tabla no existe, Access la creará. Los cambios realizados en los datos de origen no se reflejarán en la base de datos.                                        |               |
|                              | Vincular al origen de datos creando una tabla vinculada.                                                                                                    |               |
|                              | Access creara una tabla que mantendra un vínculo a los datos de origen. No puede cambiar o eliminar datos vínculados a<br>un archivo de texto. Pero puede agregar nuevos registros.                                                               |               |
|                              |                                                                                                    |               |
|                              |                                                                                                    |               |
|                              |                                                                                                    |               |
|                              | Averter Concerns                                                                                                    |               |
|                              | Acepter Cancear                                                                                                    |               |

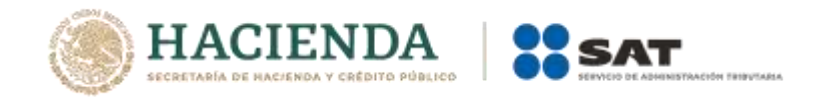

5.- Se abrirá el asistente para la importación del archivo de texto, se debe seleccionar la opción "Delimitado – Caracteres tales como coma o tabulación separan de cada campo", y dar clic en siguiente.

|                              | <u>e</u> • •                                                                           |                                                                      |                                          |                                                      | Herramien                  | tas de tobi  | a Database1    | Base de l          | datos- di\Users\                | sicf701n\Doc   | cuments\Databa |
|------------------------------|----------------------------------------------------------------------------------------|----------------------------------------------------------------------|------------------------------------------|------------------------------------------------------|----------------------------|--------------|----------------|--------------------|---------------------------------|----------------|----------------|
| Archivo Ir                   | nicio Crear                                                                            | Datos externos                                                       | Herram                                   | ientas de base de dato                               | s Campos                   | Tabla        | Q (Qué c       | lesea hace         | r7                              |                |                |
| Importaciones<br>guardadas   | Administrador de lables vinculadas                                                     |                                                                      | Base de<br>atos ODBC                     | III Archivo de texto<br>III Archivo XML<br>III Mās - | Exportaciones<br>guardadas | Excel A      | rchivo Archivo | PDF E              | nviar por correc<br>electrónico | Combiner Más - | har con Word   |
|                              | 🔟 Asistente para i                                                                     | mportación de t                                                      | exto                                     |                                                      |                            |              |                |                    |                                 | ×              |                |
| Todos le<br>Buscar<br>Tablas | Los datos pareci                                                                       | in tener el forma                                                    | to 'Ancho fi                             | io'. Si no es así, elija el                          | formato que mej            | lor describe | s los datos.   |                    |                                 |                |                |
|                              | O Ancho fijo                                                                           | - Los campos est                                                     | án alineado                              | s en columnas con espa                               | acios entre cada           | campo        |                |                    |                                 |                |                |
|                              | Datos de ejemplo del                                                                   | archivo: D: USE<br>TS   S21   USA                                    | S\SICF 78 IN                             | DOWNLOADSWARZOZO                                     | 21_T_520\T_520             | .ткт.        |                |                    |                                 | _              |                |
|                              | 3 1487[ea_]X<br>4 1772[b^[X\<br>5 3415[d <sup>-</sup> ]^Z<br>6 3415[d <sup>-</sup> ]^Z | UY 240 MEX<br>ZS 240 MEX<br>TW 240 USA<br>TW 240 USA                 | 2021-03<br>2021-03<br>2021-03<br>2021-03 | -16<br>-09<br>-09<br>-09                             |                            |              |                |                    |                                 |                |                |
|                              | 7 30431 XVS<br>8 34131a12XU<br>9 36241gc 1 ^<br>1017831d 11Y                           | UM   520   MEX<br>WQ   240   MEX<br>X]   520   MEX<br>YW   300   MEX | 2021-03<br>2021-03<br>2021-03<br>2021-03 | -18<br>-10<br>-08<br>-05                             |                            |              |                |                    |                                 |                |                |
|                              | 111693[6_]YV<br>1234351b^[ZW<br>133701[d]]Z <sup>-</sup><br>143701[gef^*               | V016401DEU<br>V516701MEX<br>]W16401MEX<br>_]16401USA                 | 2021-03<br>2021-03<br>2021-03<br>2021-03 | -03<br>-10<br>-04<br>-01                             |                            |              |                |                    |                                 | <b>.</b>       |                |
|                              | Ayanzado                                                                               |                                                                      |                                          |                                                      | Cancelar                   |              | Atrós SI       | gui <u>e</u> nte > | Einaliza                        | ,              |                |

6.- Seleccionar el delimitador apropiado, para este caso se debe elegir la opción *Otros* y colocar "|" (pipe), después dar clic en siguiente.

| and the second second second second second second second second second second second second second second second | inicio Ch                                                                                                    | out D                                                                                                    | atos i                                                                                         | externo                                                                                                  | 1-barran                                                                                                    | nientas de base de dato                                                                                         | a Campos                   | i tat   | əla 🤇               | 2 (Qui d       | enna hai     | :017                             |                      |         |
|----------------------------------------------------------------------------------------------------|----------------------------------------------------------------------------------------------------|----------------------------------------------------------------------------------------------------|------------------------------------------------------------------------------------------------|----------------------------------------------------------------------------------------------------|----------------------------------------------------------------------------------------------------|----------------------------------------------------------------------------------------------------|----------------------------|---------|---------------------|----------------|--------------|----------------------------------|----------------------|---------|
| portacione<br>guardadas                                                                                          | + Administra<br>tablie sinci                                                                                                    | dur de Ex                                                                                                    | icel                                                                                           | Access                                                                                                   | Base de<br>datos ODBC                                                                                                    | III Archivo de texto<br>III Archivo XML<br>III Más -                                                            | Exportaciones<br>guardadas | Ercel   | Archivo<br>de texto | Archivo        | PDF<br>o XPS | Enviar por correo<br>electrónico | Combinar<br>Combinar | con Won |
|                                                                                                    | Asisten                                                                                                    | ite para im                                                                                                    | porta                                                                                          | ción de                                                                                                  | i texto                                                                                                    |                                                                                                    |                            |         |                     |                |              |                                  | ×                    |         |
| odos le                                                                                                    |                                                                                                    |                                                                                                    |                                                                                                |                                                                                                    |                                                                                                    |                                                                                                    |                            |         |                     |                |              |                                  |                      |         |
| car                                                                                                    | ¿Qué d<br>vista pr                                                                                                    | lelimitador<br>revia que a                                                                                                    | pare                                                                                           | ra los ca<br>e abajo                                                                                     | impos? Selec                                                                                                    | cione el delimitador apro                                                                                       | opiado y compru            | ebe cón | 10.16.16.06.0       | fectado e      | i texto e    | n la                             |                      |         |
| Tablal                                                                                                    | Elua                                                                                                    | el delimita                                                                                                    | dor q                                                                                          | ue sepa                                                                                                  | ra los campo                                                                                                    | 87                                                                                                    |                            |         |                     |                |              |                                  |                      |         |
|                                                                                                    | O Is                                                                                                    | bulación                                                                                                    |                                                                                                | O PM                                                                                                    | nto y coma                                                                                                    | O Coma                                                                                                    | O Egpacio                  | ۱       | Qtros:              | 1              |              |                                  |                      |         |
|                                                                                                    | - Prin                                                                                                    | oera fila co                                                                                                    | ntien                                                                                          | e nomb                                                                                                   | res de campo                                                                                                    |                                                                                                    | Cualificador de            | -       | Contractory of      | and the second |              |                                  |                      |         |
|                                                                                                    | 152                                                                                                    |                                                                                                    |                                                                                                |                                                                                                    |                                                                                                    |                                                                                                    |                            |         | 194005              | 100 - FIL - A  |              |                                  |                      |         |
|                                                                                                    |                                                                                                    |                                                                                                    |                                                                                                |                                                                                                    |                                                                                                    |                                                                                                    |                            |         |                     |                |              |                                  |                      |         |
|                                                                                                    |                                                                                                    |                                                                                                    |                                                                                                |                                                                                                    |                                                                                                    |                                                                                                    |                            |         |                     |                |              |                                  |                      |         |
|                                                                                                    | 2430 b^                                                                                                    | [\NTS                                                                                                    | 521                                                                                            | usa k                                                                                                    | 021-03-1                                                                                                    | 2                                                                                                    |                            |         |                     |                |              |                                  |                      |         |
|                                                                                                    | 3430 b^<br>1693 d*                                                                                                    | TXTS                                                                                                    | 521<br>640                                                                                     | USA 2<br>USA 3                                                                                           | 021-03-1                                                                                                    | 2                                                                                                    |                            |         |                     |                |              |                                  |                      |         |
|                                                                                                    | 2430 b^<br>1699 d <sup>1</sup><br>1677 em<br>1772 b^                                                                                                    | TATS S                                                                                                    | 521<br>640<br>240                                                                              | USA 2<br>USA 3<br>MEX 2<br>MEX 2                                                                         | 021-03-1<br>031-03-1<br>021-03-1<br>021-03-0                                                                                                    | 2<br>9<br>6<br>9                                                                                                |                            |         |                     |                |              |                                  |                      |         |
|                                                                                                    | 2430 b^<br>1693 d'<br>1697 ea<br>1772 b^<br>3415 d'                                                                                                    | INTS<br>NXUW<br>JXUY<br>IYNZS<br>J^STW                                                                                                    | 521<br>540<br>240<br>240                                                                       | USA 2<br>USA 3<br>MEX 2<br>MEX 2<br>USA 2                                                                | 021-03-1<br>031-03-1<br>021-03-1<br>021-03-0<br>021-03-0                                                                                                    | 2<br>6<br>6                                                                                                    |                            |         |                     |                |              |                                  | Î                    |         |
|                                                                                                    | 2430 b^<br>1693 d'<br>1107 cm<br>1772 b^<br>3415 d'<br>3115 d'                                                                                                    | [\XTS :<br>^\XUW :<br>_]XUY :<br>[Y\ZS :<br>1^2TW :<br>]^2TW :                                                                                                    | 521<br>640<br>240<br>240<br>240                                                                | USA 2<br>USA 3<br>HEX 2<br>MEX 2<br>USA 2<br>USA 2                                                       | 021-03-1<br>031-03-1<br>021-03-1<br>021-03-0<br>021-03-0<br>021-03-0                                                                                                    | 2<br>6<br>6<br>9                                                                                                |                            |         |                     |                |              |                                  | Î                    |         |
|                                                                                                    | 2430 b^<br>1693 d<br>1407 em<br>1772 b^<br>3415 d<br>3415 d                                                                                                    | [\XTS<br>~\XUW<br>_]XUY<br>[Y\ZS<br>]^ZTW<br>]^ZTW<br>XVSUM                                                                                                    | 521<br>540<br>240<br>240<br>240<br>240<br>240                                                  | USA 2<br>USA 2<br>MEX 2<br>MEX 2<br>USA 2<br>USA 2<br>MEX 2                                              | $\begin{array}{c} 021-03-1\\ 031-03-1\\ 021-03-1\\ 021-03-0\\ 031-03-0\\ 021-03-0\\ 021-03-1\\ 021-03-1\\ \end{array}$                                                                                                    | 2 6 6 9 9 9 0                                                                                                   |                            |         |                     |                |              |                                  |                      |         |
|                                                                                                    | 2430 b^<br>1493 d<br>1487 b<br>3415 d<br>3415 d<br>3043 N<br>3413 a)                                                                                                    | INTS<br>NUW<br>INUY<br>INUY<br>INUY<br>INZTW<br>INZTW<br>XVSUM<br>ZXUWQ                                                                                                    | 521<br>540<br>240<br>240<br>240<br>240<br>240<br>240                                           | USA 2<br>USA 2<br>MEX 2<br>USA 2<br>USA 2<br>MEX 2<br>MEX 2                                              | 021-03-1<br>021-03-1<br>021-03-0<br>021-03-0<br>021-03-0<br>021-03-0<br>021-03-1<br>021-03-1<br>021-03-1                                                                                                    | 2 2 2 2 2 2 2 2 2 2 2 2 2 2 2 2 2 2 2 2                                                                         |                            |         |                     |                |              |                                  |                      |         |
|                                                                                                    | 3430 b^<br>1657 8a<br>1772 b^<br>3415 d<br>3043 \<br>3413 a]<br>3624 g0<br>1753 d <sup>2</sup>                                                                                                    | [\XTS 5<br>~\XUW 6<br>_1XUY 1<br>[Y\ZS 2<br>1~2TW 1<br>1~2TW 1<br>XVSUM 1<br>2XUW0 1<br>2XUW0 1<br>1~21X 1<br>1<br>2XUW0 1                                                                                                    | 521<br>540<br>240<br>240<br>240<br>240<br>240<br>240<br>240<br>240                             | USA 2<br>USA 2<br>MEX 2<br>USA 2<br>USA 2<br>MEX 2<br>MEX 2<br>MEX 2                                     | 021-03-1<br>021-03-1<br>021-03-0<br>021-03-0<br>021-03-0<br>021-03-0<br>021-03-1<br>021-03-1<br>021-03-1<br>021-03-0                                                                                                    | 2<br>9<br>6<br>9<br>9<br>8<br>0<br>0<br>8<br>8<br>8<br>8                                                        |                            |         |                     |                |              |                                  | Î                    |         |
|                                                                                                    | 3430 b^<br>1653 b^<br>1557 ca<br>1772 b^<br>3415 d<br>3043 b^<br>3043 b^<br>3624 g0<br>1763 d                                                                                                    | IVXTS S<br>VXUW<br>IVXSS<br>IVXSS<br>IVXUW<br>XVSUM<br>XVSUM<br>IVXUW<br>IVXW<br>IVXW                                                                                                    | 521<br>540<br>240<br>240<br>240<br>240<br>240<br>240<br>240<br>240<br>240<br>2                 | USA 2<br>HEN 2<br>MEN 2<br>USA 2<br>MEN 2<br>MEN 2<br>HEN 2<br>HEN 2                                     | 021-03-1<br>021-03-1<br>021-03-0<br>021-03-0<br>021-03-0<br>021-03-1<br>021-03-1<br>021-03-1<br>021-03-0<br>021-03-0<br>021-03-0                                                                                                    | 2<br>6<br>9<br>9<br>9<br>9<br>0<br>0<br>5<br>5<br>5<br>3                                                        |                            |         |                     |                |              |                                  | Î                    |         |
|                                                                                                    | 2430 b <sup>4</sup><br>1693 6 <sup>4</sup><br>1772 b <sup>4</sup><br>3415 d <sup>4</sup><br>3415 d <sup>4</sup><br>3413 d <sup>4</sup><br>3624 d <sup>6</sup><br>1703 d <sup>4</sup><br>1493 d <sup>6</sup><br>1493 b <sup>4</sup>                                                                                 | 1/XT3<br>//XUW<br>//XUW<br>1/XZ3<br>1/2TW<br>2/2TW<br>2/2TW<br>2/2TW<br>2/2TW<br>2/2TW<br>1/2TW<br>2/2TW<br>2/                                                                                                    | 521<br>540<br>240<br>240<br>240<br>240<br>240<br>240<br>240<br>240<br>240<br>2                 | USA 2<br>USA 2<br>HEX 2<br>USA 2<br>USA 2<br>USA 2<br>HEX 2<br>HEX 2<br>HEX 2<br>DEU 2<br>MEX 2          | 021-03-1<br>021-03-1<br>021-03-0<br>021-03-0<br>021-03-0<br>021-03-0<br>021-03-1<br>021-03-0<br>021-03-0<br>021-03-0<br>021-03-0                                                                                                    | 2<br>9<br>6<br>9<br>9<br>0<br>0<br>0<br>5<br>5<br>3<br>0                                                        |                            |         |                     |                |              |                                  |                      |         |
|                                                                                                    | 2430 b <sup>2</sup><br>1697 ca<br>1772 b <sup>2</sup><br>3415 d <sup>2</sup><br>3415 d <sup>2</sup><br>3415 d <sup>2</sup><br>3413 a <sup>3</sup><br>3624 g <sup>2</sup><br>1763 d <sup>2</sup><br>1693 d <sup>2</sup><br>1693 c<br>3435 b <sup>2</sup><br>3701 d <sup>2</sup>                                     | [\XTS 5<br>~\XUW 5<br>[XUY 5<br>]XUY 5<br>[Y\ZS 5<br>]^ZTW 5<br>[Y\ZS 5<br>]^ZTW 5<br>[Y\ZS 5<br>]<br>[XUV0 6<br>]<br>[XUV0 6]]<br>[XUV0 6]]<br>[XUV0 6]]<br>[XUV | 521<br>540<br>240<br>240<br>520<br>540<br>540<br>540<br>540                                    | USA 2<br>USA 2<br>MEX 2<br>USA 2<br>USA 2<br>MEX 2<br>MEX 2<br>MEX 2<br>MEX 2<br>MEX 2<br>MEX 2          | 021-03-1<br>021-03-1<br>021-03-0<br>021-03-0<br>021-03-0<br>021-03-1<br>021-03-1<br>021-03-0<br>021-03-0<br>021-03-0<br>021-03-0<br>021-03-0<br>021-03-0                                                                                                    | 2<br>6<br>6<br>9<br>8<br>8<br>0<br>0<br>5<br>5<br>5<br>3<br>0<br>9                                              |                            |         |                     |                |              |                                  | Î                    |         |
|                                                                                                    | 2430 b <sup>2</sup><br>1693 d <sup>2</sup><br>1407 ea<br>1772 b <sup>3</sup><br>3415 d <sup>2</sup><br>3415 d <sup>3</sup><br>3415 d <sup>3</sup><br>3413 a <sup>3</sup><br>3624 g <sup>0</sup><br>1763 d <sup>2</sup><br>3435 b <sup>2</sup><br>3435 b <sup>2</sup><br>3701 d <sup>2</sup><br>3701 d <sup>2</sup> | [\XTS ]<br>(\XUW )<br>(\XUW )<br>[XUW ]<br>[XVSUM ]<br>[XVSUM ]<br>[XVSUM ]<br>[XVSUM ]<br>[XVSUM ]<br>[XVVVU ]<br>[XVVVU ]<br>[XVVVU ]<br>[XVVVU ]<br>[XVVV ]<br>[XVVVV ]<br>[XVVVV ]<br>[XVVVV ]<br>[XVVVV ]<br>[XVVVV ]<br>[XVVVV ]<br>[XVVVV ]<br>[XVVVV ]<br>[XVVVV ]<br>[XVVVV ]<br>[XVVVVV ]<br>[XVVVV ]<br>[XVVVVV ]<br>[XVVVVV ]<br>[XVVVVV ]<br>[XVVVVV ]<br>[XVVVVV ]<br>[XVVVVV ]<br>[XVVVVVV ]<br>[XVVVVV ]<br>[XVVVVV ]<br>[XVVVVVVV ]<br>[XVVVVVV ]<br>[XVVVVVVVV ]<br>[XVVVVVV ]<br>[XVVVVVVVVVVVVVVVVVVVVVVVVVVVVVVVVVVVV                                                                                                    | 521<br>540<br>240<br>240<br>520<br>540<br>540<br>540<br>540<br>540                             | USA 2<br>USA 2<br>MEX 2<br>USA 2<br>USA 2<br>MEX 2<br>MEX 2<br>MEX 2<br>MEX 2<br>DEU 2<br>MEX 2<br>USA 2 | 021-03-1<br>021-03-1<br>021-03-0<br>021-03-0<br>021-03-0<br>021-03-1<br>021-03-1<br>021-03-1<br>021-03-0<br>021-03-0<br>021-03-0<br>021-03-0<br>021-03-0<br>021-03-0                                                                                                    | 2<br>9<br>9<br>9<br>9<br>9<br>9<br>9<br>9<br>6<br>6<br>6<br>6<br>6<br>6<br>6<br>5<br>5<br>3<br>0<br>0<br>4<br>1 |                            |         |                     |                |              |                                  |                      |         |
|                                                                                                    | 2430 b°<br>1693 d'<br>1697 ca<br>1772 b°<br>8415 d'<br>3415 d'<br>3413 d'<br>3413 d'<br>3413 d'<br>3624 90<br>1763 d'<br>1693 c<br>3701 d'<br>3701 d'<br>2701 gc                                                                                                    | [\XTS  <br>^\XUW  <br>_ XUX  <br>[Y\ZS  <br>[Y\ZS  <br>]^ZTW  <br>[Y\ZS  <br>[Y\ZS  <br>]<br>[YVVU  <br>ZXUWQ  <br>ZXUWQ  <br>ZXUWQ  <br>[ZWVS  <br>[ZWVS  <br>[ZWVS  <br>[ZWVS  <br>[ZWVS  <br>]                                                                                                    | 521<br>540<br>240<br>240<br>240<br>240<br>240<br>520<br>520<br>540<br>540<br>540<br>540        | USA 2<br>USA 3<br>MEX 2<br>USA 2<br>USA 2<br>USA 2<br>MEX 2<br>MEX 2<br>DEU 2<br>MEX 3<br>MEX 2<br>USA 2 | $\begin{array}{c} 021-03-1\\ 021-03-1\\ 021-03-0\\ 021-03-0\\ 021-03-0\\ 021-03-0\\ 021-03-1\\ 021-03-1\\ 021-03-0\\ 021-03-0\\ 021-0\\ 021-0\\ 02$ | 2<br>6<br>6<br>9<br>8<br>8<br>8<br>5<br>5<br>3<br>0<br>0<br>4<br>1                                              |                            |         |                     |                |              |                                  | ~                    |         |
|                                                                                                    | 2430 b°<br>1693 8'<br>1697 6a<br>1772 b°<br>8416 4'<br>3415 4'<br>3624 50'<br>1693 4'<br>1693 6'<br>1693 5'<br>1693 5'<br>1693 1'<br>1693 1'<br>1693 1'<br>1693 1'<br>1693 1'<br>1693 1'<br>1693 1'<br>1693 1'<br>1701 5'<br>1701 5'<br>10'                                                                        | [\XTS ]<br>^\XUW =<br>[XUY =<br>[XUZ =<br>[XUZ =<br>[XUZ =<br>XUZ =<br>XUZ =<br>XUZ =<br>[XUZ =<br>[XUZ =                                                                                                    | 521<br>540<br>240<br>240<br>240<br>240<br>240<br>240<br>240<br>520<br>240<br>540<br>540<br>540 | USA 2<br>USA 3<br>HEX 2<br>USA 2<br>USA 2<br>USA 2<br>MEX 2<br>MEX 2<br>DEU 2<br>MEX 2<br>USA 2<br>USA 2 | 021-03-1<br>021-03-1<br>021-03-0<br>021-03-0<br>021-03-0<br>021-03-0<br>021-03-0<br>021-03-0<br>021-03-0<br>021-03-0<br>021-03-0<br>021-03-0<br>021-03-0<br>021-03-0                                                                                                    | 2<br>6<br>9<br>9<br>9<br>9<br>9<br>0<br>0<br>5<br>5<br>3<br>0<br>0<br>4<br>1                                    |                            |         |                     |                |              |                                  | *                    |         |

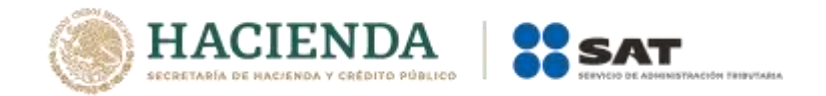

7.- Se puede especificar la información sobre cada campo que se está importando, es decir, colocar el nombre y el tipo de dato como se muestra en el archivo "Descripción de campos". Posteriormente, dar clic en siguiente.

|                          | 1 1 10 1                                                                                                    | 27                                                                                                    | - 16 WW                                                                                                    |                                                                                        |                     |                         |            | 1900                |                |              |                      |                   |      |                   |
|--------------------------|----------------------------------------------------------------------------------------------------|----------------------------------------------------------------------------------------------------|----------------------------------------------------------------------------------------------------|----------------------------------------------------------------------------------------|---------------------|-------------------------|------------|---------------------|----------------|--------------|----------------------|-------------------|------|-------------------|
| rchivo li                | nicio Crear                                                                                                    | Datos exter                                                                                                    | nos Herra                                                                                                    | mientas de base                                                                        | de datos            | Campos                  | Tabla      | • 9                 | 2Que di        | enea hao     | aut,                 |                   |      |                   |
| portaciones<br>guardadas | Administrador de<br>tablas vinculadas                                                                                                    | Excel Acce                                                                                                    | ss Base de<br>datos ODBO                                                                                                    | Archivo de<br>Archivo XI<br>Más -                                                      | e texto<br>ML Exp   | oortaciones<br>uardadas | Excel A    | Archivo<br>le texto | Archivo<br>XML | PDF<br>o XPS | Enviar po<br>electro | r correo<br>ánico | Comb | s<br>inar con Wor |
|                          | 🗐 Asistente para                                                                                                    | importación                                                                                                    | de texto                                                                                                    |                                                                                        |                     |                         |            |                     |                |              |                      |                   | ×    |                   |
| odos le<br>scar          | Puede especifi                                                                                                    | car la informi                                                                                                    | ición sobre cad                                                                                                    | la campo que est                                                                       | tă importand        | o. Seleccion            | e los camp | pos en el           | área que       | e aparec     | e a                  |                   |      |                   |
| ablas<br>Tabla†          | Opciones de<br><u>N</u> ombre de ci                                                                                                    | campo<br>Impol Pat                                                                                                    | ente Aduanal                                                                                                    |                                                                                        | Tip <u>o</u> de dat | 0: Fexto                | larena     |                     | v              |              |                      |                   |      |                   |
|                          | margada:                                                                                                    | [Pilo                                                                                                    |                                                                                                    | 1961                                                                                   |                     | rtar ej campo           | o (saitar) |                     |                |              |                      |                   |      |                   |
|                          |                                                                                                    |                                                                                                    |                                                                                                    |                                                                                        |                     |                         |            |                     |                |              |                      |                   |      |                   |
|                          | DenerTradian                                                                                                    | les alean                                                                                                    | n Canana E                                                                                                    |                                                                                        |                     |                         |            |                     |                |              |                      |                   | -12  |                   |
|                          | Pater Indice<br>3430 b^[\XI:<br>1693 d`^\XU                                                                                                    | ClatCan<br>5 521 USA<br>6 40 USA                                                                                                    | rCampo5<br>2021-03-1<br>2021-03-1                                                                                                    | 12                                                                                     |                     |                         |            |                     |                |              |                      |                   | -    |                   |
|                          | Pater Indice<br>3430 b^[\XT3<br>1693 d'^\XU<br>1487 ea_]XU<br>1772 b^(\23                                                                                                    | Clas Can<br>5 521 USA<br>640 USA<br>2 240 MEX<br>5 240 MEX                                                                                                    | r Campo5<br>2021-03-1<br>2021-03-1<br>2021-03-1<br>2021-03-1<br>2021-03-0                                                                                                    | 12<br>19<br>16                                                                         |                     |                         |            |                     |                |              |                      |                   | Î    |                   |
|                          | Pater Indice<br>3430 b^(\XT<br>1693 d'^\XU<br>1487 ea_JXU<br>1772 b^(Y\2<br>3415 d')^ZT                                                                                                    | Clas Can<br>5 521 USA<br>640 USA<br>240 MEX<br>5 240 MEX<br>8 240 USA                                                                                                    | <u>r</u> Campo5<br>2021-03-1<br>2021-03-1<br>2021-03-1<br>2021-03-0<br>2021-03-0                                                                                                    | 12<br>19<br>16<br>19                                                                   |                     |                         |            |                     |                |              |                      |                   | Î    |                   |
|                          | Pater Indice<br>3430 b^(\XI<br>1693 d'^\XU<br>1487 ea_JXU<br>1472 b^(Y\25<br>3415 d')^2TU<br>3415 d')^2TU<br>3415 d')^2TU<br>3643 \XVSU                                                                                                    | Clas Can<br>5 521 USA<br>640 USA<br>2 240 MEX<br>5 240 MEX<br>8 240 USA<br>8 240 USA<br>8 240 USA<br>8 240 USA<br>8 240 USA                                                                                                    | g Campo5<br>2021-03-1<br>2021-03-1<br>2021-03-0<br>2021-03-0<br>2021-03-0<br>2021-03-0<br>2021-03-0                                                                                          | 2<br>5<br>6<br>0<br>9<br>9<br>0<br>9<br>8                                              |                     |                         |            |                     |                |              |                      |                   | î    |                   |
|                          | Pater Indice<br>3430 b^(\XII<br>1693 d^\XUI<br>1497 ea_]XUI<br>1772 b^(Y\2I<br>3415 d')^2IU<br>3415 d')^2IU<br>3445 d')^2IU<br>3443 a)2XUWU<br>3413 a)2XUWU<br>3413 a)2XUWU                                                                            | Clat Can<br>5 521 USA<br>640 USA<br>2 240 MEX<br>7 240 MEX<br>7 240 USA<br>7 240 USA<br>7 240 USA<br>7 240 USA<br>7 240 USA<br>7 240 MEX<br>2 240 MEX                                                                                                    | g Campo5<br>2021-03-1<br>2021-03-1<br>2021-03-1<br>2021-03-0<br>2021-03-0<br>2021-03-0<br>2021-03-1<br>2021-03-1                                                                             | 12<br>19<br>19<br>19<br>19<br>19<br>19<br>19<br>19                                     |                     |                         |            |                     |                |              |                      |                   | î    |                   |
|                          | Pater Indice<br>3430 b^(\XII<br>1693 d^\XUI<br>1497 &a_]XUI<br>1772 b^(Y\22<br>3415 d^)^2IU<br>3415 d^)^2IU<br>3413 a)2XUWU<br>3413 a)2XUWU<br>3624 gc]^XJ<br>1763 d')YYY                                                                              | Clat Can<br>5 521 USA<br>7 640 USA<br>7 240 MEX<br>7 240 USA<br>7 240 USA<br>7 240 USA<br>7 240 USA<br>7 240 USA<br>7 240 MEX<br>2 240 MEX<br>2 240 MEX<br>2 240 MEX<br>2 240 MEX<br>5 20 MEX                                                                                                    | E Campo5<br>2021-03-1<br>2021-03-1<br>2021-03-1<br>2021-03-0<br>2021-03-0<br>2021-03-0<br>2021-03-0<br>2021-03-0<br>2021-03-0<br>2021-03-0                                                   | 12<br>55<br>56<br>95<br>99<br>18<br>10<br>08<br>95                                     |                     |                         |            |                     |                |              |                      |                   | î    |                   |
|                          | Pater Indice<br>3430 b^(\XII<br>1693 d^\XUI<br>1497 &a_]XUI<br>1772 b^(Y\22<br>3415 d^)^2TU<br>3415 d^)^2TU<br>3443 a)2XUWU<br>3413 a)2XUWU<br>3413 a)2XUWU<br>3624 gc)^XXI<br>1763 d^)YYI<br>1693 c_)YYI                                              | Clav Can<br>5 521 USA<br>6 640 USA<br>2 240 MEX<br>7 240 USA<br>7 240 USA<br>7 240 USA<br>7 240 USA<br>7 240 USA<br>7 240 MEX<br>2 240 MEX<br>5 20 MEX<br>5 20 MEX<br>5 20 MEX<br>7 300 MEX                                                                                                    | g Campo5<br>2021-03-1<br>2021-03-1<br>2021-03-1<br>2021-03-0<br>2021-03-0<br>2021-03-0<br>2021-03-0<br>2021-03-0<br>2021-03-0<br>2021-03-0<br>2021-03-0                                      | 2<br>5<br>5<br>9<br>9<br>9<br>9<br>9<br>9<br>8<br>8<br>0<br>0<br>8<br>5<br>5<br>3<br>3 |                     |                         |            |                     |                |              |                      |                   | î    |                   |
|                          | Pater Indice<br>3430 b^[\XI3<br>1633 d^\XUU<br>1457 éa_1XUU<br>3415 d']^2TT<br>3415 d']^2TT<br>3415 d']^2TT<br>3433 a]2XUW<br>3624 g=]^XV<br>1693 e_]YVV1<br>3535 b^(ZWV3)                                                                             | Clav Can<br>5 521 USA<br>640 USA<br>7 240 MEX<br>7 240 USA<br>7 240 USA<br>7 240 USA<br>7 240 USA<br>7 240 USA<br>7 240 USA<br>7 240 MEX<br>7 240 MEX<br>7 240 MEX<br>7 300 MEX<br>7 300 MEX<br>7 640 DEU<br>6 640 MEX                                                                                 | g Campo5<br>2021-03-1<br>2021-03-1<br>2021-03-1<br>2021-03-0<br>2021-03-0<br>2021-03-0<br>2021-03-0<br>2021-03-0<br>2021-03-0<br>2021-03-0<br>2021-03-0<br>2021-03-0<br>2021-03-0            | 12<br>19<br>19<br>19<br>19<br>19<br>19<br>19<br>10<br>10<br>10<br>10<br>10             |                     |                         |            |                     |                |              |                      |                   | Î    |                   |
|                          | Pater Indice<br>3430 o^[\XI3<br>1633 d^\XUU<br>1457 éa_1XUU<br>3415 d`]^2TT<br>3415 d`]^2TT<br>3415 d`]^2TT<br>3413 d`]^2TT<br>3413 a]2XUW<br>3624 g=]^XV<br>1783 d`]YVSU<br>3624 g=]^XV<br>1783 d`]YVSU<br>3635 o^(2WS)<br>3701 d`]2`]1<br>3701 yof^` | Clav Can<br>5 521 USA<br>640 USA<br>6240 MEX<br>7 240 MEX<br>7 240 USA<br>1 520 MEX<br>2 240 MEX<br>520 MEX<br>520 MEX<br>520 MEX<br>520 MEX<br>520 MEX<br>520 MEX<br>520 MEX<br>520 MEX<br>520 MEX<br>520 MEX<br>520 MEX<br>520 MEX<br>520 MEX<br>520 MEX<br>520 MEX<br>520 MEX<br>520 MEX<br>520 MEX | Campo5<br>2021-03-1<br>2021-03-1<br>2021-03-0<br>2021-03-0<br>2021-03-0<br>2021-03-0<br>2021-03-0<br>2021-03-0<br>2021-03-0<br>2021-03-0<br>2021-03-0<br>2021-03-0<br>2021-03-0<br>2021-03-0 | 12<br>19<br>19<br>19<br>19<br>19<br>19<br>10<br>10<br>10<br>11                         |                     |                         |            |                     |                |              |                      |                   | ~    |                   |
|                          | Pater Indice<br>3430 o^[\XI2<br>1653 d^\XU0<br>1677 éa_]XU0<br>3415 d^]^ZTT<br>3415 d^]^ZTT<br>3415 d^]^ZTT<br>3413 a]2XU00<br>3413 a]2XU00<br>3423 ge]^X<br>1763 d^]]YY0<br>3635 b^(ZW3)<br>3701 d^]Z'J0<br>4                                         | ClasCan<br>5 521 USA<br>5 620 USA<br>5 240 MEX<br>5 240 USA<br>9 240 USA<br>9 240 USA<br>5 20 MEX<br>5 20 MEX<br>5 20 MEX<br>5 300 MEX<br>5 300 MEX<br>5 40 USA<br>6 40 USA                                                                                                    | Campo5<br>2021-03-1<br>2021-03-1<br>2021-03-0<br>2021-03-0<br>2021-03-0<br>2021-03-0<br>2021-03-0<br>2021-03-0<br>2021-03-0<br>2021-03-0<br>2021-03-0<br>2021-03-0<br>2021-03-0<br>2021-03-0 | 12<br>19<br>19<br>19<br>19<br>19<br>19<br>19<br>10<br>10<br>10<br>10<br>11             |                     |                         |            |                     |                |              |                      |                   | *    |                   |

8.- Seleccionar la opción *Sin clave principal* y dar clic en siguiente.

|                                       |                                                                                                    |                                                                                       |                                                                      |                                                                                                    |                                                                                                  | Herran                                                 |                         | tabla 🛛                   |                        |                      |                                  |       |              |
|---------------------------------------|----------------------------------------------------------------------------------------------------|---------------------------------------------------------------------------------------|----------------------------------------------------------------------|----------------------------------------------------------------------------------------------------|--------------------------------------------------------------------------------------------------|--------------------------------------------------------|-------------------------|---------------------------|------------------------|----------------------|----------------------------------|-------|--------------|
| Archivo                               | Inicio Crear                                                                                                    | Datos                                                                                 | erternos                                                             | Herrar                                                                                                    | nientas de base de                                                                               | datos Camp                                             | os 71                   | iblo S                    | 2 (Que d               |                      |                                  |       |              |
| nportacione<br>guardadas              | s Administrador de<br>tables vinculadas                                                                                                    | Excel                                                                                 | Access                                                               | Base de                                                                                                   | 다 Archivo de tex<br>다 Archivo XML                                                                | to<br>Exportacio<br>guardada                           | es Exce                 | Archivo<br>de texto       | Archivo                | PDF<br>o XPS         | Enviar por correo<br>electrónico | Combi | nar con Wore |
| 70001290009223                        | Asistente para                                                                                                    | importa                                                                               | ción de                                                              | texto                                                                                                    |                                                                                                  |                                                        |                         |                           |                        |                      |                                  | ×     |              |
| Todos I<br>Iuscar<br>Tables<br>Tabla1 |                                                                                                    | 14<br>16<br>16<br>16                                                                  | Micro<br>una p<br>rápie                                              | osoft Access<br>para identific<br>lamente.<br>Permitir a Acc<br>Clegi <u>r</u> la clave<br>lin claye prin | recomienda que de<br>ar de forma única c<br>ess agregar la clave<br>principal.                   | fina una clave pri<br>ada registro de la<br>principal. | cipal par<br>tabla y pe | a la nueva<br>irmite recu | tabla. Un<br>perar los | a clave p<br>datos m | rincipal se<br>ăs                |       |              |
|                                       | Pater Indice<br>5438 b^[\XT]<br>1693 d'^\XU<br>1487 ea_]XU<br>1472 b^[XY]<br>3415 d']^ZT<br>3415 d']^ZT<br>3043 _]XVSU<br>3413 a]ZXUW                                                       | Clas<br>5 521<br>W 640<br>Y 240<br>S 240<br>W 240<br>W 240<br>W 240<br>M 520<br>Q 240 | CAMEC<br>USA 2<br>USA 2<br>MEX 2<br>USA 2<br>USA 2<br>MEX 2<br>MEX 2 | ampo5<br>021-03-1<br>021-03-1<br>021-03-0<br>021-03-0<br>021-03-0<br>021-03-1<br>021-03-1                 | 2<br>9<br>9<br>9<br>9<br>9<br>9<br>9<br>9<br>9<br>9<br>9<br>9<br>9<br>9<br>9<br>9<br>9<br>9<br>9 |                                                        |                         |                           |                        |                      |                                  | â     |              |
|                                       | 3624 gc <sup>*</sup> ] <sup>*</sup> X<br>1763 d <sup>*</sup> ]]YY<br>1693 c <sup>*</sup> ]YY<br>3436 0 <sup>*</sup> (2WY<br>3701 d <sup>*</sup> ]2 <sup>*</sup> ]<br>3701 gcf <sup>**</sup> | ] 520<br>W 300<br>U 610<br>S 670<br>W 640<br>] 640                                    | MEX 2<br>DEU 2<br>MEX 2<br>MEX 2<br>USA 2                            | 021-03-0<br>021-03-0<br>021-03-0<br>021-03-1<br>021-03-0<br>021-03-0                                      | 8<br>5<br>3<br>0<br>4<br>1                                                                       |                                                        |                         |                           |                        |                      |                                  |       |              |
|                                       | 200100000000000000000000000000000000000                                                                                                    |                                                                                       |                                                                      |                                                                                                    |                                                                                                  | 1                                                      |                         |                           | 1000                   |                      | and the second second            |       |              |

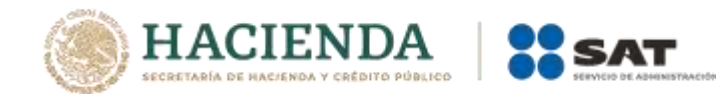

9.- Se debe colocar el nombre de la tabla que se está importando y dar clic en finalizar.

| 🖶 lan din e                         | and the second second second second second second second second second second second second second second second | Herramientas de tabla                      | Database1   Base de datos- di\Users                               | \sicf701n\Documents\Databa |
|-------------------------------------|----------------------------------------------------------------------------------------------------|--------------------------------------------|-------------------------------------------------------------------|----------------------------|
| Archivo Inicio Crear Dato           | es externos 👘 Herramientas de base de datos                                                                      | Campos Tabla                               | 🛛 ¿Qué desea hacer?                                               |                            |
| Importaciones Administrador de Exce | Access<br>Base de<br>datos ODBC                                                                                  | xportaciones Excel Ar<br>guardadas de      | chivo Archivo PDF Enviar por corre<br>texto XML o XPS electrónico | Combinar con Word          |
| Asistente para impo                 | rtación de texto                                                                                                 |                                            |                                                                   | ×                          |
| Tablas<br>Tabla1                    | Esta es toda la información que el asistente ne<br>Importar a la tabla:                                          | cesita para importar los di                | atos.                                                             |                            |
|                                     | Descaría gue el asistente analizara la estruc                                                                    | tura de la tabla después d<br>Cancelar < 4 | de importar los datos.<br>Atrás                                   | nr                         |

10.- Una vez finalizada la importación de la tabla, dar clic en *Cerrar*.

| Archivo     | Inicia      | -<br>Crear | Datos                                                             | externos                                                                               | Herr                                                                        | amientas de base de datos                                                                                                    | Herramier                                                        | itas de ta<br>Tab          | itita (<br>ita         | Databasel               | i Base de d<br>lesea hace  |                                   |                     |              |
|-------------|-------------|------------|-------------------------------------------------------------------|----------------------------------------------------------------------------------------|-----------------------------------------------------------------------------|----------------------------------------------------------------------------------------------------|------------------------------------------------------------------|----------------------------|------------------------|-------------------------|----------------------------|-----------------------------------|---------------------|--------------|
| Importaci   | iones Admin |            | tener dato                                                        |                                                                                        | Archivo                                                                     | 금 Archivo de texto<br>대로 Archivo XML<br>de texto                                                                                    | <b>,</b>                                                         |                            | Ţ                      | <b>J</b>                | <b>T</b> G                 | 0                                 | Access              | gar con Word |
| Josef Lands | is los ol   | oje        | Guardan<br>Pinalizada<br>correctam<br>encuentra<br>¿Desea gu<br>6 | r los pas<br>i la importa<br>ente todos<br>ne ni a tab<br>i ardar esto<br>i uardar pa; | os de la<br>ación del i<br>los dato<br>los t_520<br>s pasos d<br>gos de imp | i Importación<br>archivo 'Dr:Users(aicf781n\Dr<br>s. Las descripciones de los er<br>Errores0emportación? Esto le permi<br>portación | ownloads\ma<br>rores con los<br>icrosoft Acce<br>tirá repetir rá | rzo2021_<br>numeroi<br>SSi | t, 5204t,<br>s de fila | 520.txt' a<br>asociador | la tabla 'T_<br>de los reg | 520°. No se im<br>listros incorre | portaron<br>ctos se |              |
|             |             |            |                                                                   |                                                                                        |                                                                             |                                                                                                    |                                                                  |                            |                        |                         |                            |                                   | Gerrar              |              |

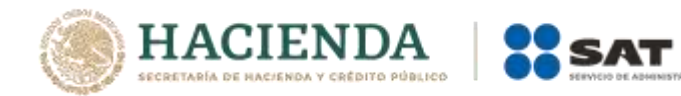

11.- Se genera la tabla con los datos que se importaron, sobre el nombre de la tabla, dar clic derecho y seleccionar la opción *Abrir*, para poder visualizar la información.

| 🖬 5° °° ∓                                           | _      |                                               |                   |                     | Herramier                  | ntas de tabla     | Database1 :                | Base de datos- d:                           | \Users\sicf781n\Docun | nents\Datab |
|-----------------------------------------------------|--------|-----------------------------------------------|-------------------|---------------------|----------------------------|-------------------|----------------------------|---------------------------------------------|-----------------------|-------------|
| Archivo Inicio Cre                                  | ear    | Datos externos                                | Herramientas de b | ase de datos        | Campos                     | Tabla             | Q ¿Qué d                   | esea hacer?                                 |                       |             |
| Importaciones Administrac<br>guardadas tablas vincu | dor de | Excel Access B<br>date<br>Importar y vincular | Archive           | o de texto<br>o XML | Exportaciones<br>guardadas | Excel Arc<br>de t | thivo Archivo<br>texto XML | PDF Enviar por<br>o XPS electró<br>Exportar | Access                | con Word    |
| Todos los objet                                     | t (    | 🕞 « 🔳 Tabla1                                  |                   |                     |                            |                   |                            |                                             |                       |             |
| Buscar                                              |        |                                               | + Haga clic p     | oara agrega         | r +                        |                   |                            |                                             |                       |             |
| Tablas                                              |        |                                               |                   |                     |                            |                   |                            |                                             |                       |             |
| T_520                                               |        | Abrir                                         |                   |                     |                            |                   |                            |                                             |                       |             |
| t_520_ErroresDelm                                   |        | _                                             |                   |                     |                            |                   |                            |                                             |                       |             |
| 🏥 Tabla1                                            |        | <u>I</u> mportar<br><u>E</u> xportar          | 4                 |                     |                            |                   |                            |                                             |                       |             |
|                                                     | Ē      | Cambiar nombre                                |                   |                     |                            |                   |                            |                                             |                       |             |
|                                                     | Ê      | Ocultar en este grup                          | 0                 |                     |                            |                   |                            |                                             |                       |             |
|                                                     |        | Eliminar                                      |                   |                     |                            |                   |                            |                                             |                       |             |
|                                                     | ×      | Cortar                                        |                   |                     |                            |                   |                            |                                             |                       |             |
|                                                     | Em     | Copiar                                        |                   |                     |                            |                   |                            |                                             |                       |             |
|                                                     | ĥ      | Pegar                                         |                   |                     |                            |                   |                            |                                             |                       |             |
|                                                     |        | Administrador do ta                           | blas vinculadas   |                     |                            |                   |                            |                                             |                       |             |
|                                                     | 1623   | Convertis on total                            |                   |                     |                            |                   |                            |                                             |                       |             |
|                                                     |        | Con <u>v</u> ertir en tabla lo                | cai               |                     |                            |                   |                            |                                             |                       |             |
|                                                     | = -    | Droniedader de tahl                           | •                 |                     |                            |                   |                            |                                             |                       |             |

12.- Finalmente, se visualizan los datos en la tabla creada, con esto, ya se podrán filtrar los datos para obtener la información deseada.

|                                                                                   |                                               |                                             | Herramientas de tabla                  | Database1 : Base de datos- d:\Users\sicf781n\Documents\Databa                 |
|-----------------------------------------------------------------------------------|-----------------------------------------------|---------------------------------------------|----------------------------------------|-------------------------------------------------------------------------------|
| Archivo Inicio Crear Dat                                                          | os externos Herr                              | amientas de base de                         | datos Campos Tabla                     | Q (Que desse hacer?                                                           |
| Importaciones Administrador de<br>guardadas Administrador de<br>tables vinculadas | Access Base de<br>datos ODE<br>tar y vincular | Archivo de te<br>E Archivo XML<br>C 7 Más = | Exportaciones Excel Archi<br>guardadas | ivo Archivo<br>PDF Enviar por correo<br>ato XML o XPS electrónico<br>Exportar |
| Todos los objet 💌 «                                                               | Tablat T                                      | 520                                         |                                        |                                                                               |
| Buscar                                                                            | Patente Adt +                                 | Indice *                                    | Clave de ser ×   Campo4 ×              | CampoS *                                                                      |
| Tablas \$                                                                         | 3516                                          | gc']c^]                                     | 20 MEX                                 |                                                                               |
| T 520                                                                             | 3516                                          | Bc.]c~]                                     | 20 MEX                                 |                                                                               |
| Part Andrew                                                                       | 3516                                          | Bc.]cv]                                     | 20 MEX                                 |                                                                               |
| Tablat                                                                            | 3516                                          | Bc.)cv]                                     | 20 MEX                                 |                                                                               |
|                                                                                   | 3516                                          | Bc.)cv)                                     | 20 MEX                                 |                                                                               |
|                                                                                   | 3516                                          | gc']c^]                                     | 20 MEX                                 |                                                                               |
|                                                                                   | 3516                                          | Bc.Jcv]                                     | 20 MEX                                 |                                                                               |
|                                                                                   | 3516                                          | gc.]cv]                                     | 20 MEX                                 |                                                                               |
|                                                                                   | 3516                                          | gc')c^)                                     | 20 MEX                                 |                                                                               |
|                                                                                   | 3516                                          | gc[c^]                                      | 20 MEX                                 |                                                                               |
|                                                                                   | 3516                                          | gc']c^]                                     | 20 MEX                                 |                                                                               |
|                                                                                   | 3516                                          | gc']c^]                                     | 20 MEX                                 |                                                                               |
|                                                                                   | 3516                                          | gc']c^]                                     | 20 MEX                                 |                                                                               |
|                                                                                   | 3516                                          | gc']c^]                                     | 20 MEX                                 |                                                                               |
|                                                                                   | 3516                                          | gc']c^]                                     | 20 MEX                                 |                                                                               |
|                                                                                   | 3516                                          | gc'lc^]                                     | 20 MEX                                 |                                                                               |
|                                                                                   | 3516                                          | gc'lc^]                                     | 20 MEX                                 |                                                                               |
|                                                                                   | 3510                                          | gc']c^]                                     | 20 MEX                                 |                                                                               |
|                                                                                   | 3516                                          | gc'lc^]                                     | 20 MEX                                 |                                                                               |
|                                                                                   | 3516                                          | Re'len]                                     | 20 MEX                                 |                                                                               |